# LeadForge Mobile | Anleitung

# Wo finde ich meine Zugangsdaten für die mobile App?

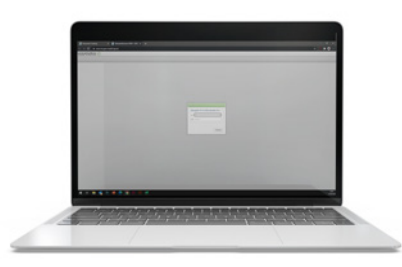

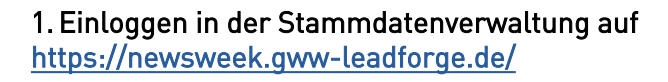

Nach der Messe bearbeiten Sie hier auch Ihre Anfragen. Achtung: Nach dem Speichern taucht der u.g. Demokunde in der Nachbearbeitung beim NEWSWEEK Standort Dortmund auf!

(Wenn Sie Ihre Logindaten vergessen haben, melden Sie sich bitte beim GWW)

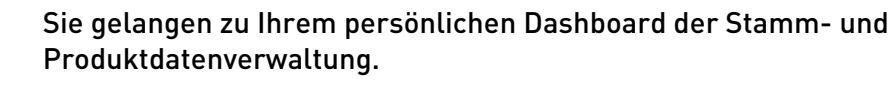

Die Zugangsdaten für die Datenerfassung auf der Messe selbst, finden Sie in der "Übersicht" unter "Leadforge mobile Zugangsdaten". Diese Zugangsdaten bleiben unverändert und können von beliebig vielen Anwendern benutzt werden.

## Erfassung der Messekontakte vor Ort

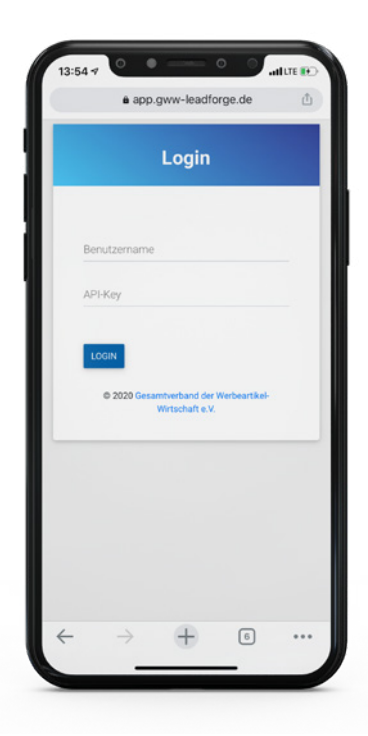

Login im Browser unter: app.gww-leadforge.de

Zugangsdaten eingeben

| 8 Lead                                                  | R Artikel                                    | 🕼 Anpassen          |
|---------------------------------------------------------|----------------------------------------------|---------------------|
| + Kunden-                                               | D                                            | _                   |
| Notiz für den                                           | Händler                                      |                     |
|                                                         |                                              |                     |
|                                                         |                                              |                     |
| NOTIZ HĀI                                               | NDLER NO                                     | DTIZ INTERN         |
| NOTIZ HÄI<br>Katalog<br>NEIN                            |                                              | TIZ INTERN          |
| NOTIZ HÄI<br>Katalog<br>NEIN<br>Angebotstyp             | NDLER NO                                     | ZUSENDEN            |
| NOTIZ HÅI<br>Katalog<br>NEIN<br>Angebotstyp<br>INFOGESP | NDLER NC<br>ERHALTEN<br>RACH                 | ZUSENDEN<br>ARTIKEL |
| NOTIZ HÅI<br>Katalog<br>NEIN<br>Angebotstyp<br>INFOGESP | NDLER NC<br>EIBHALTEN<br>RACH<br>VERWERFEN X | ZUSENDEN<br>ARTIKEL |

### Demo Kunden-ID: 438 931

Auf der Messe können Sie über den daneben liegenden "Button mit Barcode" die Kundenkarten auch via Kamera Ihres Smartphones scannen. Starten Sie mit der Eingabe der Kunden-ID. Der Name und die Firma werden Ihnen zur Kontrolle unmittelbar darunter angezeigt.

Am oberen Rand finden Sie die drei Bereiche der App: Lead, Artikel und Anpassen. Sie befinden sich im ers-ten Bereich, der blau hinterlegt ist.

Darüber hinaus können Sie Katalogwünsche und Notizen hinterlegen. Tipp: nutzen Sie die Diktierfunktion Ihres Handys!

Bleibt es bei einem unverbindli-chen Gespräch, brauchen Sie nichts weiter tun. Interessiert sich der Kunde für einen Artikel, tippen Sie auf den Button "Artikel". Sie gelangen dar-aufhin zum Reiter "Artikel".

Scrollen Sie weiter runter:

Hier finden Sie ausführlichere Informationen zum Kunden.

Arbeiten Sie mit mehreren Kollegen am Messestand, können Sie hier optional Ihren Namen zur späteren, besseren Unterscheidung eingeben. Dieser bleibt solange erhalten, bis Sie den Namen löschen oder einen neuen eingeben.

#### Erfassung der Messekontakte vor Ort

| 8 Lead             | 🕄 Ar     | Artikel C Anp                                |             |
|--------------------|----------|----------------------------------------------|-------------|
| Suche              |          |                                              |             |
| ArtNr.             | Variante | Bezeichnung                                  |             |
| -                  |          | Individuell                                  |             |
| 9003               |          | Baumwollschal                                |             |
| 0008               |          | Business Socke,<br>gestrickt                 |             |
| J - 9004           |          | Chiffon-Schal, 100%<br>Polyester             |             |
| BRD                |          | Fan-Krawatte                                 |             |
| HT                 | -        | Hosenträger                                  |             |
| K -<br>Hosenträger | · ·      | Hosenträger,<br>Polyester und Reine<br>Seide |             |
| 0005               |          | Krawatte,<br>Polyester                       | 100%        |
| 0001               |          | Krawatte,                                    | Reine Seide |
|                    | VERWERFE | N X SF                                       | EICHERN V   |

Wählen Sie den gewünschten Artikel per Tip aus. Für eine Suche nach einem bestimmten Artikel, tippen Sie auf Suche und geben Artikelnummer oder Name ein.

| Preisstaffeln                         |  |
|---------------------------------------|--|
| Preisstaffeln                         |  |
| +                                     |  |
|                                       |  |
| Staffelmenge                          |  |
| 20                                    |  |
| 100                                   |  |
|                                       |  |
| Industrie-Richtpreise                 |  |
| Staffelmenge Industriepreis pro Stück |  |
| 1 0,00 €                              |  |
| 30 0,00 €                             |  |

Es ist immer die von Ihnen kleinste hinterlegte Staffelmenge vorausgewählt. Sie können diese ändern oder mit einem Tip auf + beliebig viele Staffelmengen hinzufügen.

|                                                               | Qualital                          | <b>172</b> January |
|---------------------------------------------------------------|-----------------------------------|--------------------|
| E Lead                                                        | Artikel                           | Le Anpasser        |
| Artikel                                                       |                                   |                    |
| Chiffon-Schal                                                 | , 100% Polyester (.               | J - 9004)          |
|                                                               |                                   |                    |
| Muster                                                        |                                   |                    |
| NEIN                                                          | ER                                |                    |
|                                                               |                                   |                    |
|                                                               |                                   |                    |
| Washaashias                                                   |                                   |                    |
| Werbeanbring                                                  | gungen                            |                    |
| Werbeanbring                                                  | <b>jungen</b><br>nbringungen ausw | ählen 🔻            |
| Werbeanbring                                                  | gungen<br>nbringungen ausw        | ählen 🔻            |
| Werbeanbring<br>Werbea                                        | gungen<br>nbringungen ausw        | ählen 🔻            |
| Werbeanbring<br>Werbea<br>Preisstaffeln                       | jungen                            | ählen 🔻            |
| Werbeanbring<br>Werbean<br>Preisstaffeln<br>Staffelmenge      | gungen                            | ählen 🔻            |
| Werbeanbring<br>Werbea<br>Preisstaffeln<br>+<br>Staffelmenge  | ungen<br>nbringungen ausw         | ählen •            |
| Werbeanbring<br>Werbean<br>Preisstaffeln<br>+<br>Staffelmenge | ungen<br>nbringungen ausw         | ählen •            |

Nach Auswahl eines Artikels gelangen Sie automatisch in den Bereich "Anpassen". Dort können Sie Musterwünsche hinterlegen,…

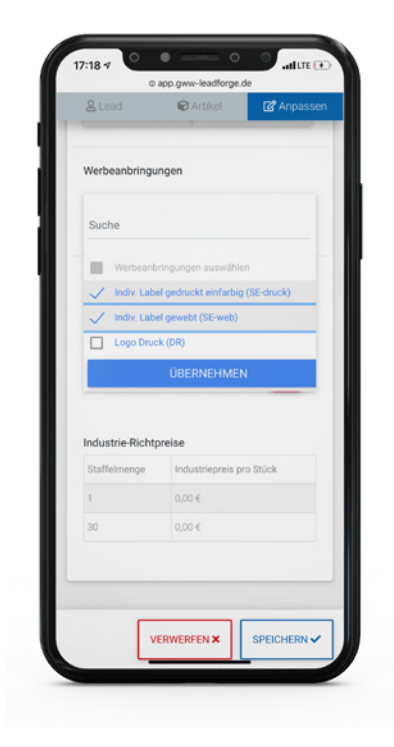

...oder gewünschte Werbeanbringungen auswählen. Mit dem Tip auf "Übernehmen" schließen Sie das Auswahl-Popup.

| _       | e oppignin isolatorgelae                                                                                                    |                       |
|---------|----------------------------------------------------------------------------------------------------|-----------------------|
| Angebot | speichern                                                                                                    | ×                     |
| 0       | Wollen Sie das aktuelle Angeb<br>speichern?                                                                                 | ot                    |
|         | Im Anschluß wird ein leeres An<br>erstellt und Sie können mit der<br>bestehenden Kunden fortfahre<br>einen neuen auswählen. | igebot<br>n<br>n oder |
|         | ABBRECHEN                                                                                                    |                       |
|         | SPEICHERN + WEITERE ANFRAGE                                                                                                 |                       |
|         | SPEICHERN + NEUER KUNDE                                                                                                    |                       |
| 1       | 0.00 E                                                                                                    |                       |
|         |                                                                                                    |                       |
|         | VERWERFEN X SPEICH                                                                                                    | ERN 🗸                 |
| ←       | > + 6                                                                                                    |                       |

Mit Tip auf den großen unteren Button "Speichern" wird die Anfrage in Ihr Stammhaus übermittelt.

Option 1: Speichern und für den gleichen Kunden eine weitere Anfrage aufnehmen.

Option 2: Speichern und eine neue Kunden-ID eingeben.

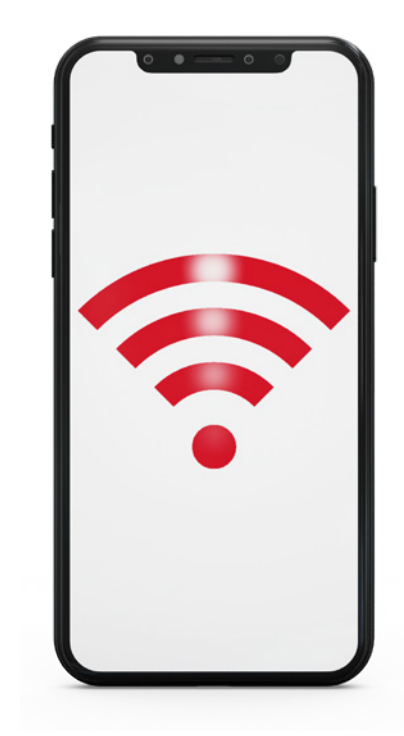

Option 1: WLAN der Location

Option 2: Persönlicher Datentarif Die Menge der versendeten Daten ist ausgesprochen gering, so dass Ihr Tarif nicht überbeansprucht wird.

Verbindung zum Internet zwingend benötigt!